# PANDUAN PENGGUNAAN KATALOG E-LIBRARY POLBANGTANYOMA

### Browse ke alamat : <u>http://e-library.polbangtanyoma.ac.id/</u>

| ← → C ① Not secure   e-library.polba                                                                                                    | ngtanyoma.ac.id                |                                      |                                         |                                              | ® ☆ ⊐ ⊖ :    |
|----------------------------------------------------------------------------------------------------|--------------------------------|--------------------------------------|-----------------------------------------|----------------------------------------------|--------------|
| PERPUSTAKAAN POLITEKNIK PEMBANGUNAN PERTANIAN YOGYAKARTA<br>MAGELANG, KAMPUS MAGELANG<br>JI. Magelang - Kopeng Km. 7, Purwosari, Tegalrejo, Magelang, Jawa Tengah 56192 |                                |                                      |                                         |                                              |              |
|                                                                                                    |                                | CARI<br>nu lebih kata kunci dari jud |                                         |                                              |              |
|                                                                                                    | e.g. Library and Info          | rmation                              | PENCARIAN                               |                                              |              |
| Advanced Search                                                                                                    |                                |                                      |                                         |                                              |              |
| BOOK                                                                                                    | BOOK<br>COVER COVER            | BOOK                                 | OOK<br>OVER BOOK                        | BOOK<br>COVER COVER                          |              |
| MANAJEMEN<br>SUMBER                                                                                                    | MANAGEMENT MANAJEMEN<br>OF<br> | BERKEBUN DA<br>HIDROPONIK NUT        | ASAR MENINGKATKAN<br>TTRISI EKONOMI<br> | KELAYAKAN PERTANIAN<br>INVESTASI ORGANIK<br> |              |
| SLIMS 8.3.1 (AKASIA)                                                                                                    |                                |                                      | BERANDA DEPAN FA                        | CEBOOK TWITTER YOUTUBE GITHU                 | IB FORUM RSS |

### Kemudian Klik Menu untuk menampilkan menu yang ada

| ← → C ③ Not secure   e-library.polbangtanyoma.ac.id                                                                                                    | थ ☆ ⇒ 🛛 :           |
|----------------------------------------------------------------------------------------------------|---------------------|
| PERPUSTAKAAN POLITEKNIK PEMBANGUNAN PERTANIAN YOGYAKARTA<br>MAGELANG, KAMPUS MAGELANG<br>J. Magelang - Kopeng Km. 7, Purwosari, Tegalrejo, Magelang, Jawa Tengah 56192. | MENU X              |
|                                                                                                    | Warta Perpustakaan  |
|                                                                                                    | Info Perpustakaan   |
| CARI                                                                                                    | Lokasi Perpustakaan |
|                                                                                                    | Area Anggota        |
| PENCARIAN                                                                                                    | Pustakawan          |
| Advanced Search                                                                                                    | Bantuan pencarian   |
|                                                                                                    | MASUK Pustakawan    |
|                                                                                                    | Tentang SLiMS       |
| BOOK BOOK BOOK BOOK BOOK BOOK BOOK BOOK                                                                                                    | PILIH BAHASA        |
| MANAGEMENT MANAGEMENT MANAGEMEN BERKERIN DASAR MENINGKATAAN KELAVAKAN<br>SUMBER OF HIDROCONIK NUTRIS EKONOM INVESTASI                                                   | Indonesia           |
| SLINS 8.3.1 (AKASIA) BERANDA DEPAN FACEBOOK TWITTEP                                                                                                    |                     |

### Klik Informasi Perpustakaan :

Contact Information

Address :

Jl. Magelang - Kopeng Km. 7 Kotak Pos 152 Magelang Jawa Tengah - Indonesia Phone Number : (0293) 364188 Fax Number : (0293) 313032

Opening Hours

Monday - Friday : Open : 08.00 AM Break : 12.00 - 13.00 PM Close : 16.00 PM

Saturday & Friday : Closed

### Informasi

Akses Katalog Publik Daring - Gunakan fasilitas pencarian untuk mempercepat penemuan data katalog

ERANDA DEPAN FACEBOOK TWITTER YOUTUBE GITHUB FORUM R

Cara mencari buku-buku koleksi yang ada di Perpustakaan Polbangtan Yogyakarta Magelang Ketikan kata kunci buku yang mau dicari, bisa Judul buku dan pengarang Contoh kita ketik kata kunci Pertanian terus tekan Tombol Pencarian

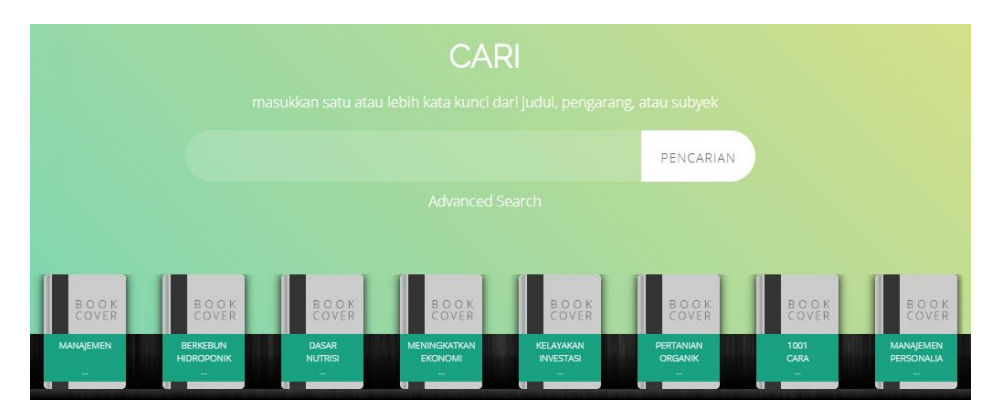

Berikut hasil pencariannya :

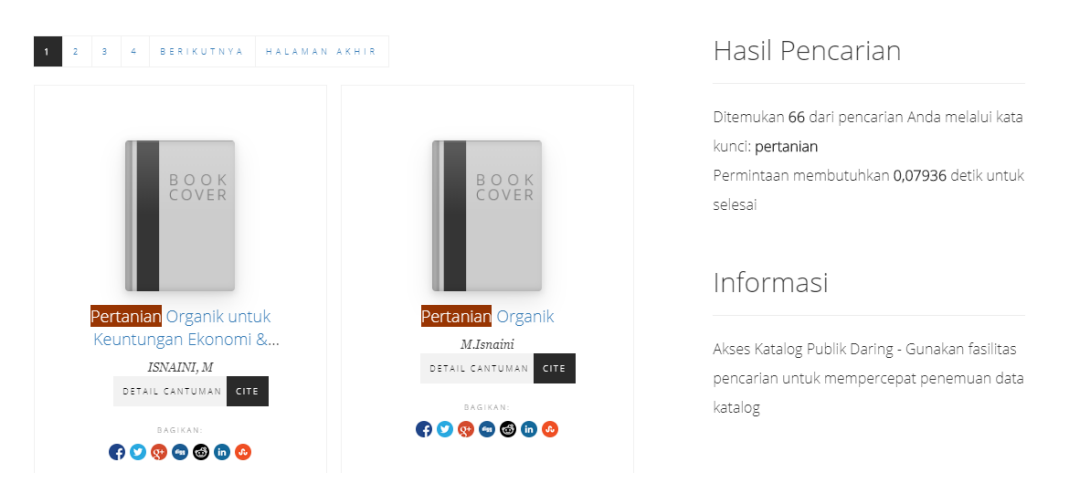

Trus kemudian kita klik salah satu buku hasil pencarian diatas yang akan dilihat detail katalognya

| ← → C ( | Not secure e-library.polbangtanyoma.ac.id/index.php?p=show_detail&id=1601&keywords=pertanian |               |                       |   |  |  |
|---------|----------------------------------------------------------------------------------------------|---------------|-----------------------|---|--|--|
|         | Text                                                                                         |               |                       |   |  |  |
|         | Pertanian Organik Untuk<br>Keuntungan Ekonomi & Kelestarian                                  | DOOK          | Informasi             | _ |  |  |
|         |                                                                                              | COVER         | DETAIL CANTUMAN       |   |  |  |
|         | ISNAINI, M - Personal Name                                                                   |               | KEMBALI KE SEBELUMNYA |   |  |  |
|         | Tidak Tersedia Deskripsi                                                                     | BAGIKAN       | Gugus Pencarian       |   |  |  |
|         | Oliverandiana                                                                                | 😭 💟 🧐 🐨 🐻 🐻 🚱 |                       |   |  |  |
|         | 🖉 Ketersediaan                                                                               | coogie rius   |                       |   |  |  |
|         | Tidak ada salinan data                                                                       |               |                       |   |  |  |

| <b>O</b> Informasi | Deti |
|--------------------|------|
|--------------------|------|

| JUDUL SERI      | -                    | TIPE MEDIA                  | -                 |  |  |
|-----------------|----------------------|-----------------------------|-------------------|--|--|
| NO. PANGGIL     | 631.147/lsn/p        | TIPE PEMBAWA                | -                 |  |  |
| PENERBIT        | : YOGYAKARTA., 2006  | EDISI                       | -                 |  |  |
| DESKRIPSI FISIK | 298 hlm; 21 cm       | SUBYEK                      | Pertanian Organik |  |  |
| BAHASA          | Indonesia            | INFO DETIL SPESIFIK         | -                 |  |  |
| ISBN/ISSN       | 979-3722-69-X        | PERNYATAAN<br>TANGGUNGJAWAB | -                 |  |  |
| KLASIFIKASI     | NONE                 |                             |                   |  |  |
| TIPE ISI        | -                    |                             |                   |  |  |
|                 |                      |                             |                   |  |  |
| O Versi lain/te | O Versi lain/terkait |                             |                   |  |  |

Untuk pencarian yang lebih lengkap akan muncul tampilan sbb : Silahkan diiisikan JUDUL, PENGARANG, SUBYEK ISBN/ISSN Kemudian Klik tombol Pencarian

| ← → C ▲ Not secure   e-library | .polbangtanyoma.ac.id/#                                    |                                        |                                              |                                      |                                                                                                    | ¤ ☆ <b>₹ ⊖</b> : |
|--------------------------------|------------------------------------------------------------|----------------------------------------|----------------------------------------------|--------------------------------------|----------------------------------------------------------------------------------------------------|------------------|
|                                |                                                            |                                        |                                              |                                      |                                                                                                    | ×                |
|                                |                                                            |                                        | ISBN/ISSN                                    |                                      |                                                                                                    |                  |
|                                | Tipe Koleksi<br>Semua Koleksi                              | ~                                      | ISBN/ISSN<br>Lokasi<br>Semua Lokasi          | ~                                    |                                                                                                    |                  |
|                                | GMD<br>Semua GMD/Media                                     | ~                                      |                                              |                                      |                                                                                                    |                  |
|                                | Pencarian                                                  |                                        |                                              |                                      |                                                                                                    |                  |
| BOOK<br>DISARDISAR             | BOOK<br>COVER BOOK<br>PENGENDALIAN<br>HAVATI BENHH<br>BOHH | B O O K<br>COVER<br>PEMANFAATAN<br>AIR | B O O K<br>COVER<br>KEANEKARAGAMAN<br>HAYATI | BOOK<br>COVER<br>MANAJEMEN<br>PERANA | BOOK<br>COVER<br>PRINSIP<br>DASAR<br>PENSIP<br>DASAR<br>PENSIP<br>PENSIP<br>DASAR<br>PENSIP<br>DASAR<br>PENSIP<br>DASAR<br>PENSIP<br>DASAR |                  |
| SLIMS 8.3.1 (AKASIA)           |                                                            |                                        |                                              | BERANDA DEPAN FACEE                  | KOOK TWITTER YOUTUBE GITH                                                                                                    | JB FORUM RSS     |

## Silahkan login bagi mahasiswa yang sudah terdaftar menjadi anggota di perpustakaan

| <ul> <li>← → C (② Not secure   e-library.polbangtanyoma.ac.id/index.php?p=member</li> <li>PERPUSTAKAAN POLITEKNIK PEMBANGUNAN PERTANIAN<br/>MAGELANG, KAMPUS MAGELANG<br/>JI. Magelang - Kopeng Km. 7, Purwosari, Tegalrejo, Magelang, Jawa Tengah 56192</li> </ul> | थ ☆ झ 🛛 :<br>N YOGYAKARTA 📃                                                                           |
|----------------------------------------------------------------------------------------------------|----------------------------------------------------------------------------------------------------|
| Area Anggota                                                                                                    | e.g. Library and Information PENCARIAN<br>Advanced Search                                             |
| Masuk Anggota Perpustakaan                                                                                                    | Informasi                                                                                             |
| Masukan ID anggota serta kata sandi yang diberikan oleh administrator sistem perpustakaan. Jika<br>Anda anggota perpustakaan namun belum memiliki kata sandi, hubungi staf perpustakaan.                                                                            | Selamat Datang di Area Anggota, dimana Anda<br>bisa melihat status keanggotaan dan<br>peminjaman Anda |
| ID Anggota                                                                                                    |                                                                                                    |
| Kata Sandi                                                                                                    |                                                                                                    |
| MASUK                                                                                                    |                                                                                                    |
| SLIMS 83.1 (AKASIA) BI                                                                                                    | eranda depan facebook Twitter Youtube Github Forum RSS<br>成 へ 記 如 1435                                |

## Silahkan login bagi admin dan pustakawan

| ← → C ③ Not secure   e-library.polbangtanyoma.ac.id/index.php?p=login | ⊠ ☆ ⊒ \varTheta : |
|-----------------------------------------------------------------------|-------------------|
|                                                                       |                   |
|                                                                       |                   |
|                                                                       |                   |
| USERNAME                                                              |                   |
| Θ                                                                     |                   |
| KATA SANDI                                                            |                   |
| <b>(</b>                                                              |                   |
|                                                                       |                   |
| WA30A                                                                 |                   |
| BACK TO HOME                                                          |                   |
|                                                                       |                   |
|                                                                       |                   |
|                                                                       |                   |